## の省いておんかえミュージカル公演

いっしょに生きゆうがよ

物部川

物部川

13:10 14:10

踢派:高知工和大学 靜登

2015年2月22日 10:00~15:00 物部川21世紀の森と水の会 共催:高知工科大学 アクア・リプル・ネットワーク 後援:物部川清流保全推進協議会 物部川流域ふるさと交流推進委員会 (南国市・香南市・香美市) 南国市教育委員会 香南市教育委員会 香美市教育委員会 アユ撮影:島崎裕之さん

主催:物部川に感謝する実行委員会

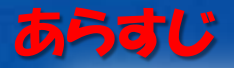

物部川の今を知った少女「あき」は、 50年後の変わり果てた物部川を夢でみてしまう 物部川を想う青年「アユト」と出会った「あき」 物部川の主河童「シバテン」が二人を 50年前の物部川へといざなう そして、50年前の物部川で起きた出来事は 二人を鮎の娘「あかね」と巡り合せる 恋に落ちる「アユト」と「あかね」 それを見守る「あゆじい」

物部川の「未来」と「昔」を繋ぐ「今」 彼らは物部川の運命を変えられるだろうか?

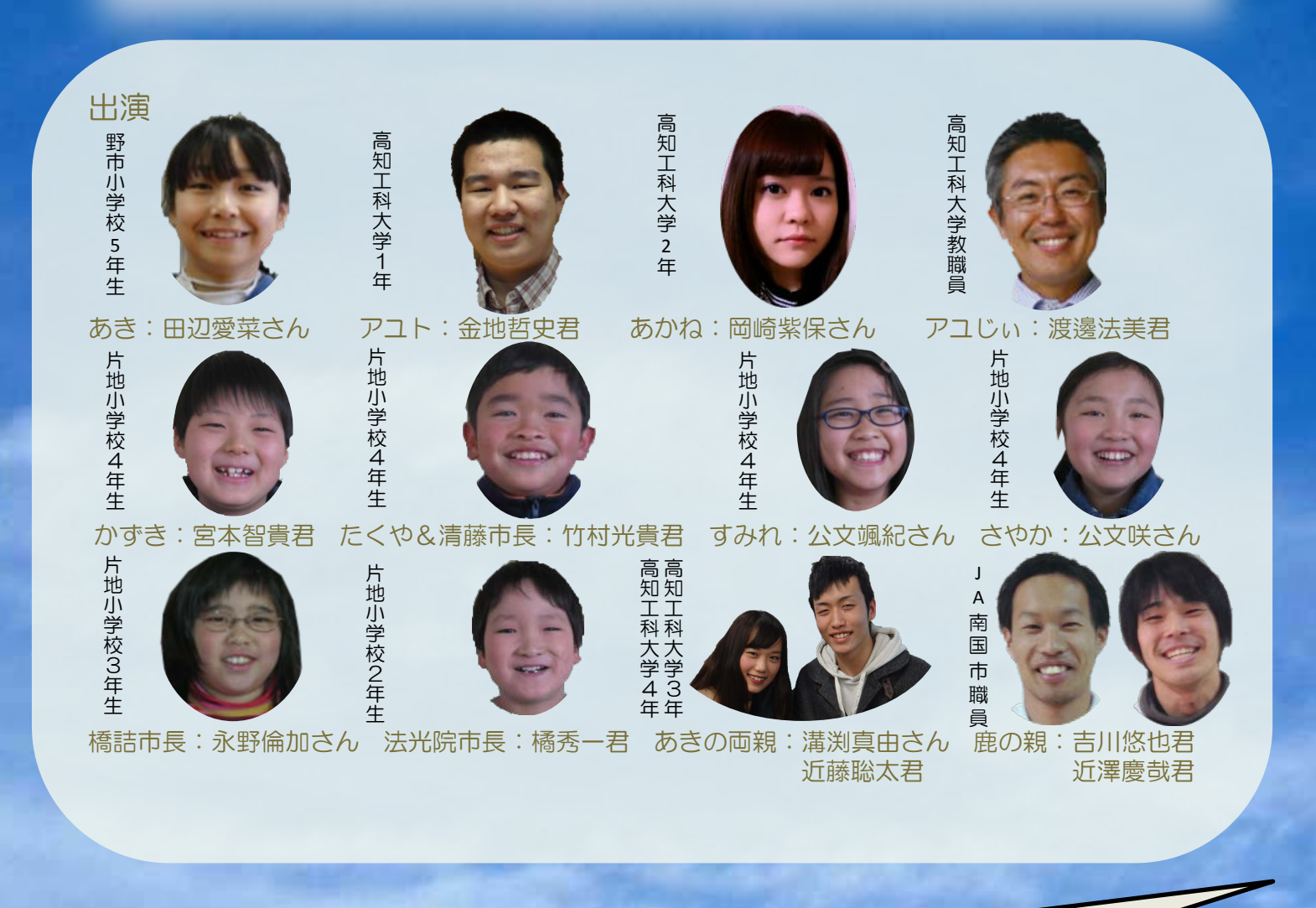

会場では、もち米合計120キロその他豪華賞品クイズや おいしい鹿肉カレーの試食もやってるよ!マイ食器持ってきてね!